## VPN For Android 12 與 13 版本 使用操作說明

本服務由國家高速網路中心提供,限 Androiad12 以上用戶使用,同時上線人數 50 位。

| 1. 請至 Play 商店下載 <u>Ivanti Secure Access</u>                                                                                                    | 2. 安裝完成後輸入 yzu.twaren.net                                                                                                    | 3. 連線名稱: <元智大學>                                                                                                    |
|----------------------------------------------------------------------------------------------------|----------------------------------------------------------------------------------------------------|----------------------------------------------------------------------------------------------------|
| <u>Client</u> 及安裝                                                                                                    | 並點取「連線」按鈕。                                                                                                    | URL : https://yzu.twaren.net                                                                                                    |
|                                                                                                    |                                                                                                    | 使用者名稱:< 輸入 Portal 帳號 >按下「連線」                                                                                                    |
| ◆       Q ::         Ivanti Secure<br>Access Client<br>Pulse Secure         3.3★       超過 100萬<br>次         1969 則辟論 0       次         Tube Secure       3 歳以上 0         Tube Secure       3 歳以上 0         Description       Tube Secure         Image: Secure       1000萬<br>次       Image: Secure         Description       Tube Secure       Image: Secure Access - 第         Image: Secure Access - 第       Image: Secure Access - 第       Image: Secure Access - 第         Image: Secure Access - 第       Image: Secure Access - 第       Image: Secure Access - 第         Image: Secure Access - 第       Image: Secure Access - 第       Image: Secure Access - 第         Image: Secure Access - 第       Image: Secure Access - 第       Image: Secure Access - 第         Image: Secure Access - 第       Image: Secure Access - 第       Image: Secure Access - 第         Image: Secure Access - 第       Image: Secure Access - 第       Image: Secure Access - 第         Image: Secure Access - 第       Image: Secure Access - 第       Image: Secure Access - 第         Image: Secure Access - 第       Image: Secure Access - 第       Image: Secure Access - 第         Image: Secure Access - 第       Image: Secure Access - 第       Image: Secure Access - 第         Image: Secure Access - 第       Image: Secure Access - 第       I | 歌迎     むこここ     ひこここ     ひここ     ひここ     ひこ     ひここ     ひここ     ひここ     ひここ     ひここ     ひここ     ひこ     ひこ     ひここ     ひここ     ひここ     ひここ     ひこ     ひこ     ひこ     ひここ     ひここ     ひここ     ひこ     ひこ | <ul> <li>✓ 新增連線</li> <li>         在下方輸入必要的欄位,然後按一下「新增」按         鈕以新增連線。</li> <li>         類型         政策安全(UAC)或連線安全(VPN)     </li> <li>         建線名稱         元智大學         URL *         <ul> <li>             thtps://yzu.twaren.net         </li> <li>             thtps://yzu.twaren.net         </li> </ul> </li> <li>         BM2         <ul> <li>             x6</li> <li>             thtps://pzu.twaren.net         </li> <li>             thtps://pzu.twaren.net         </li> <li>             thtgs://pzu.twaren.net         </li> <li>             thtgs://pzu.twaren.net         </li> <li>             thtgs://pzu.twaren.net         </li> <li>             thtgs://pzu.twaren.net         </li> <li>             thtgs://pzu.twaren.net         </li> <li>             thtgs://pzu.twaren.net         </li> <li>             thtgs://pzu.twaren.net         </li> <li>             thtgs://pzu.twaren.net         </li> </ul> </li> <li>             thtgs://pzu.twaren.net         </li> <li>             thtgs://pzu.twaren.net         </li> <li>             thtgs://pzu.twaren.net         </li> <li>             thtgs://pzu.twaren.net         </li> <li>             thtgs://pzu.twaren.net         </li> <li>             thtgs://pzu.twaren.net         </li> <li>             thtgs://pzu.twaren.net         </li> <li>             thtgs://pzu.twaren.net         </li> <li>             thtgs://pzu.twaren.net         </li> <li>             thtgs://pzu.twaren.net         </li> <li>             thtgs://pzu.twaren.net         </li> </ul> <li>             thtgs://pzu.twaren.net         </li> <li>             thtgs://pzu.twaren.net         </li> <li>             thtg://pzu.twaren.net         </li> <li>             thtgs://pzu.twaren.net         </li> <li>             thtg</li> |
| 享資料開始!根據你的使用情形、所在地區及<br>年齡, 資料的區利 描和 安全州 描述可能 命 左 所                                                                                                    | Version 22.3.1 (r824030.23)<br>© 2010-2022 by Ivanti, Inc. All rights reserved.                                                                                                    | 新增速線                                                                                                    |

## 元智大學圖書資訊服務處 1120406

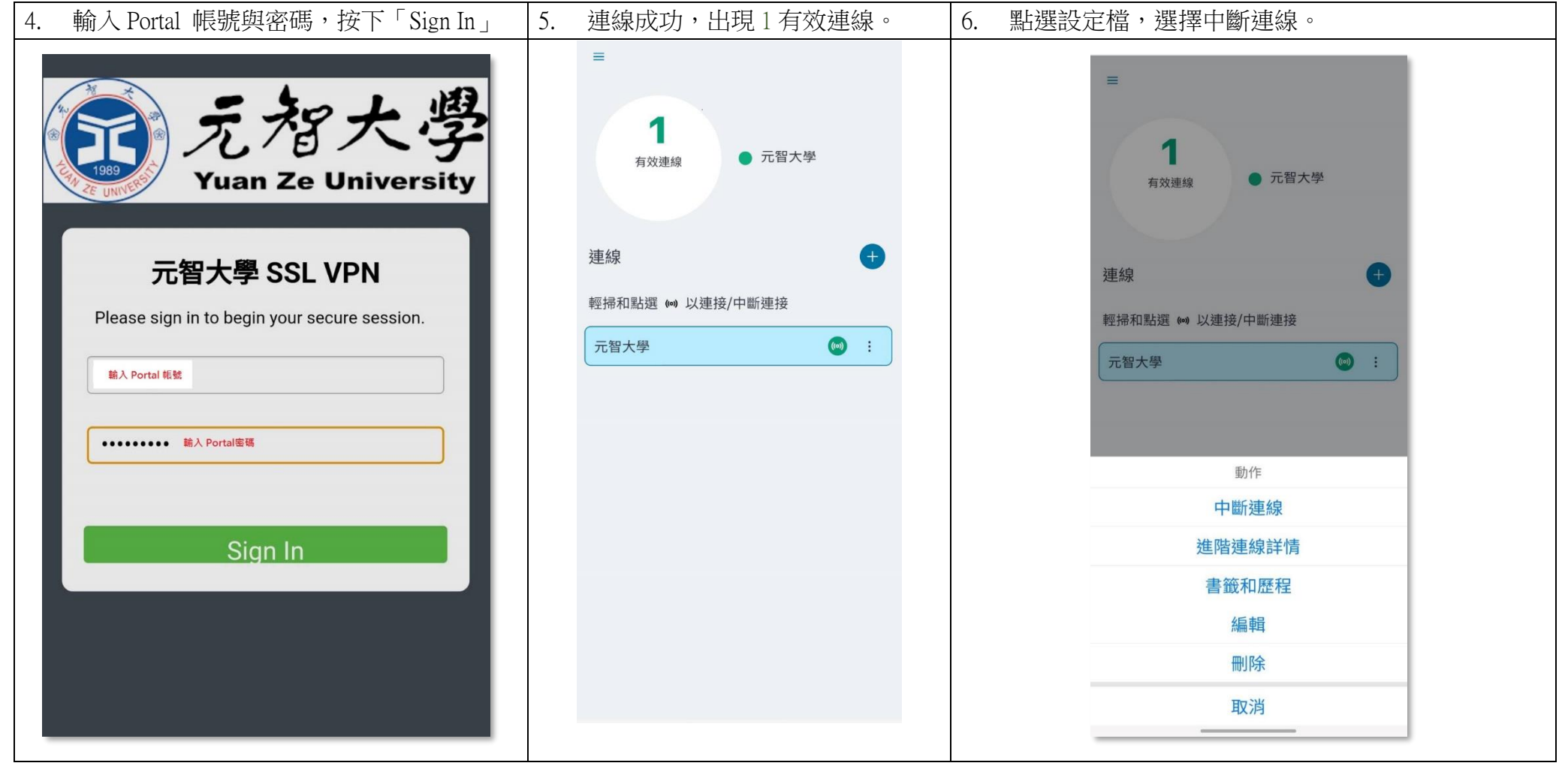